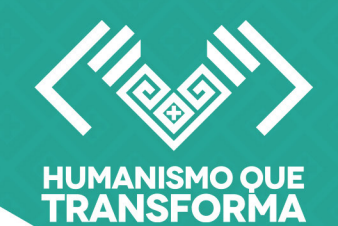

# SECRETARÍA ANTICORRUPCIÓN Y BUEN GOBIERNO

GOBIERNO DE CHIAPAS

# HARVAL DEL SISTEMA DE CONTADORES PÚBLICOS

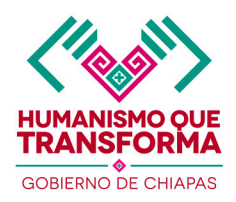

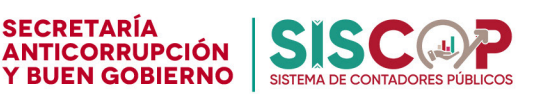

# 1. Introducción

Este sistema permite generar un folio único y un código QR que se utiliza en las cartas de contadores generado por los colegios para identificar y validar información de manera eficiente.

# 2. Acceso al Sistema

- Abra su navegador web de su preferencia (Chrome, Edge, Firefox, etc.).
- Ingrese a la siguiente dirección: https://apps.anticorrupcionybg.gob.mx/contadores
- Inicie sesión con su usuario y contraseña que se le fue proporcionado por la Secretaría Anticorrupción y Buen Gobierno y de clic en iniciar sesión.

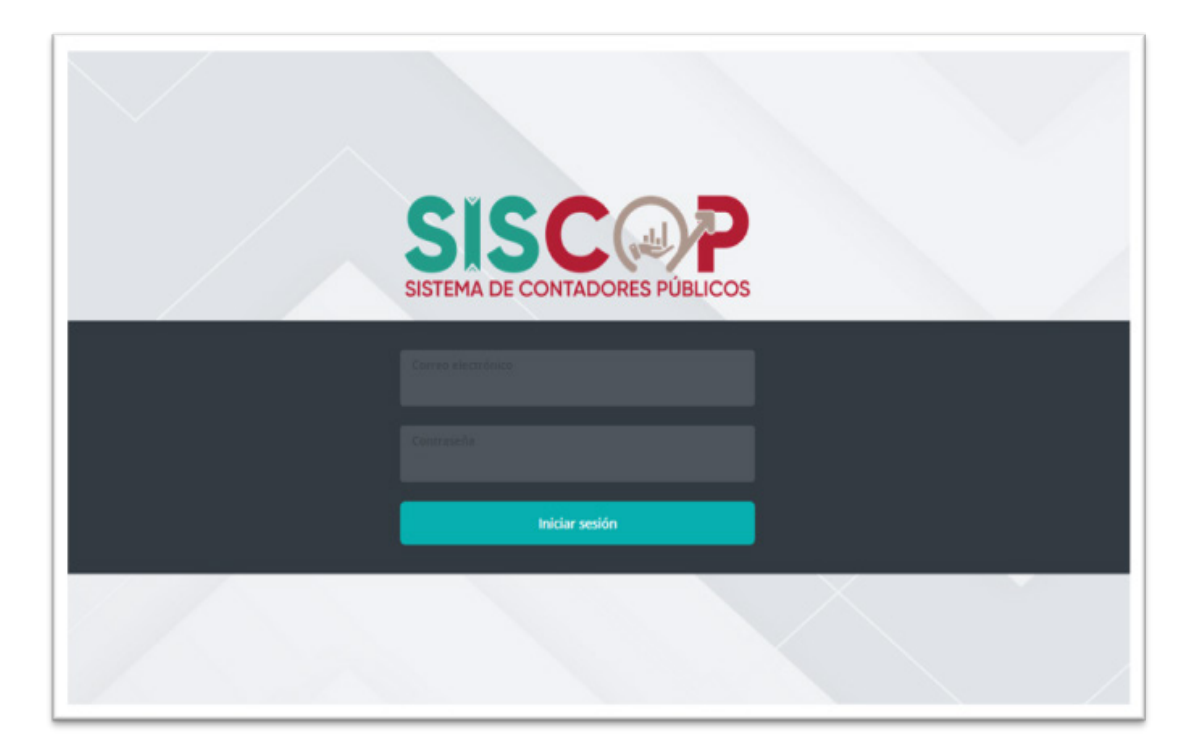

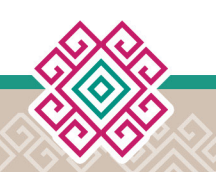

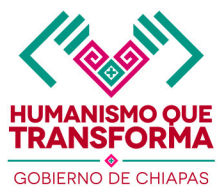

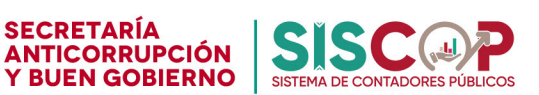

# 3. Panel Principal (Inicio)

Una vez iniciada la sesión, el sistema lo dirigirá al **Tablero Principal,** donde podrá visualizar:

- Estadísticas de folios generados (Folios en proceso, Folios concluidos y folios cancelados).
  - Folios en proceso: Folios en proceso por falta de carga de la constancia de contadores públicos certificados.
  - Folios concluidos: Folios concluidos tras la carga de la constancia de los contadores públicos certificados.
  - Folios cancelados: Folios cuya gestión fue cancelada por el área de coordinación por solicitud del colegio.
- Historial de los últimos 10 folios recientes registrados.

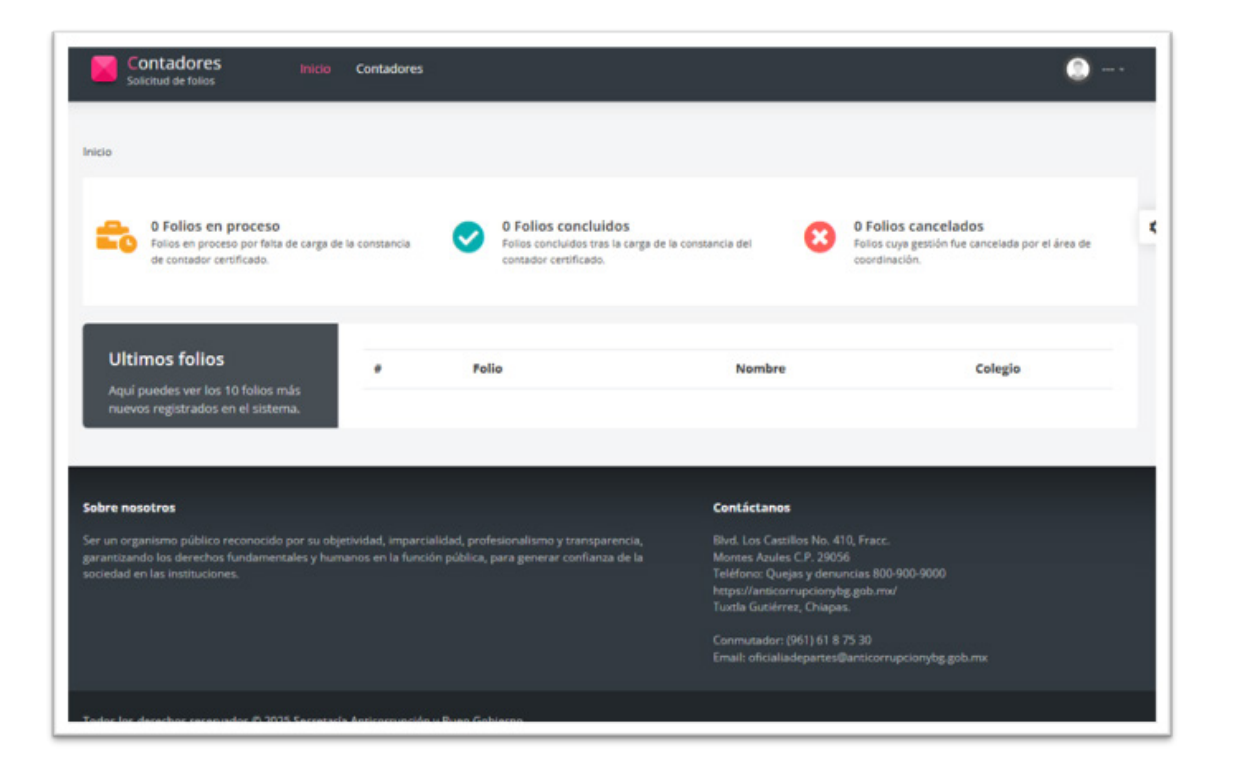

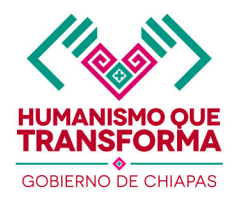

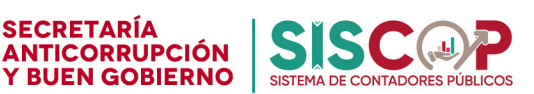

#### 4. Pantalla Principal del sistema contadores

La pantalla principal de **contadores** muestra un listado con todos los registros existentes en el sistema. Esta vista ha sido diseñada para brindar al usuario una navegación ágil, permitiéndole realizar diversas acciones relacionadas con los Contadores.

- Consultar información general de los contadores públicos certificados.
- Filtrar resultados mediante distintos criterios de búsqueda.
- Acceder al detalle completo del registro de cada contador público.

A continuación, se muestras las pantallas por acción.

| Contadores<br>Solicitud de folios                                                               | Inici                           | o Contadores                                                                                                    |                |                                                                                                    |                                                                       |            | 0 |
|-------------------------------------------------------------------------------------------------|---------------------------------|----------------------------------------------------------------------------------------------------|----------------|----------------------------------------------------------------------------------------------------|-----------------------------------------------------------------------|------------|---|
| ontadores                                                                                       |                                 |                                                                                                    |                |                                                                                                    |                                                                       |            |   |
| + Nuevo registro                                                                                |                                 |                                                                                                    |                |                                                                                                    |                                                                       |            | _ |
| Este vista contiene el reg                                                                      | ntadores<br>istro actualiz      | ado de los Contadores Certificados autorizados en los i                                                                  | colegios corre | spondientes.                                                                                                    |                                                                       |            |   |
| Ingresa el término que o                                                                        | deseas encon                    | trar en el campo de búsqueda                                                                                             |                |                                                                                                    |                                                                       |            | ٩ |
| # AGREMIADO                                                                                     | AGAFF                           | A COLEGIO                                                                                                    | CEDULA         | F. CEDULA                                                                                                    | J TELÉFONO                                                            | REGISTRO   |   |
| 1 123                                                                                           | S/R                             | José Venustiano Carranza de la Garza<br>Colegio capacitación                                                             | 10270297       | 03/06/2025                                                                                                    | (961) 200-8440                                                        | 03/06/2025 | • |
| • •                                                                                             |                                 |                                                                                                    |                |                                                                                                    |                                                                       |            |   |
|                                                                                                 |                                 |                                                                                                    |                |                                                                                                    |                                                                       |            | _ |
| obre nosotros                                                                                   |                                 |                                                                                                    |                | Contáctanos                                                                                                    |                                                                       |            |   |
| er un organismo público recon<br>arantizando los derechos fund<br>ociedad en las instituciones. | ocido por su (<br>amentales y h | objetividad, imparcialidad, profesionalismo y transparencia<br>umanos en la función pública, para generar confianza de l |                | Blvd. Los Castillos No<br>Montes Azules C.P. 2<br>Teléfono: Quejas y de<br>https://anticorrupcio<br>Tuxtla Gutiérrez, Chiz | . 410, Fracc.<br>0056<br>nuncias 800-900-900<br>nybg.gob.mx/<br>ipas. |            |   |
|                                                                                                 |                                 |                                                                                                    |                | Conmutador: (961) 61<br>Email: oficialiadepart                                                                             | 8 75 30<br>es@anticorrupcionybe                                       | r.gob.mx   |   |

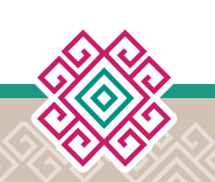

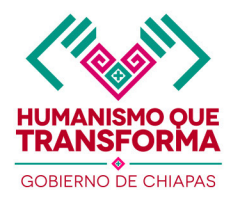

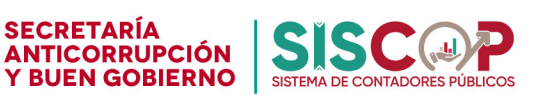

#### 4.1 Registro de un Nuevo Contador

El módulo de registro permite dar de alta a un nuevo contador dentro del sistema, asegurando que su información esté correctamente capturada y vinculada a sus respectivos datos del contador.

| Contadores Inicio Contadores<br>Solicitud de folios                |                             |                           |                                                   | 0 -            |
|--------------------------------------------------------------------|-----------------------------|---------------------------|---------------------------------------------------|----------------|
| res / Registro de contadores                                       |                             |                           |                                                   |                |
| Beeresar Beeristrar contador                                       |                             |                           |                                                   |                |
|                                                                    |                             |                           |                                                   |                |
| Registro de rtec                                                   |                             |                           |                                                   |                |
| e procedimiento es fundamental para gestionar la crea<br>Igración. | ición de cuentas de usuario | os y garantizar que todos | los nuevos integrantes tengan la información nece | esaria para su |
|                                                                    |                             |                           |                                                   |                |
| Datas personales                                                   |                             |                           |                                                   |                |
| Nombre del contador público *                                      | Paterno *                   |                           | Materno *                                         |                |
| Nombre completo contador público                                   | Apellido paterno            |                           | Apellido materno                                  |                |
| Telefono *                                                         |                             | Corres *                  |                                                   |                |
| Telifono                                                           |                             | Correo electrónico        |                                                   |                |
| Registro Federal de Contribuyentes *                               |                             | Clave Única de Rej        | gistro de Población *                             |                |
| Registro Federal de Contribuyentes                                 |                             | Clave Única de Re         | gistro de Población                               |                |
| Datos del domicilio                                                |                             |                           |                                                   |                |
| Municipio *                                                        | Calle *                     |                           | Colonia *                                         |                |
| - Selectionar                                                      | v Calle                     |                           | Colonia                                           |                |
| Número exterior *                                                  | Número Interior *           |                           | Codigo postal *                                   |                |
| Número exterior                                                    | Número interior             |                           | Codigo postal                                     |                |
| Datos generales del colegio                                        |                             |                           |                                                   |                |
|                                                                    | Cedula profesional          |                           | Fecha cedula profesional *                        |                |
| Agremiado o asociado *                                             |                             |                           |                                                   |                |

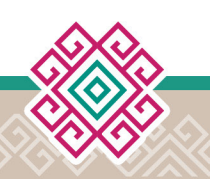

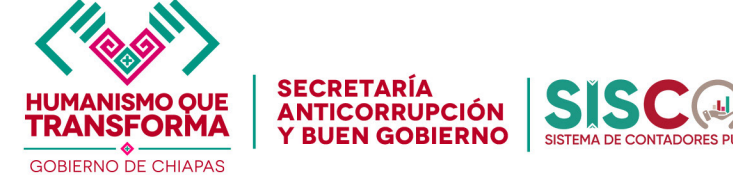

#### 5. Pantalla de Constancias de contadores públicos certificados

Antes de generar un folio con código QR, es necesario verificar que la empresa esté registrada en el sistema.

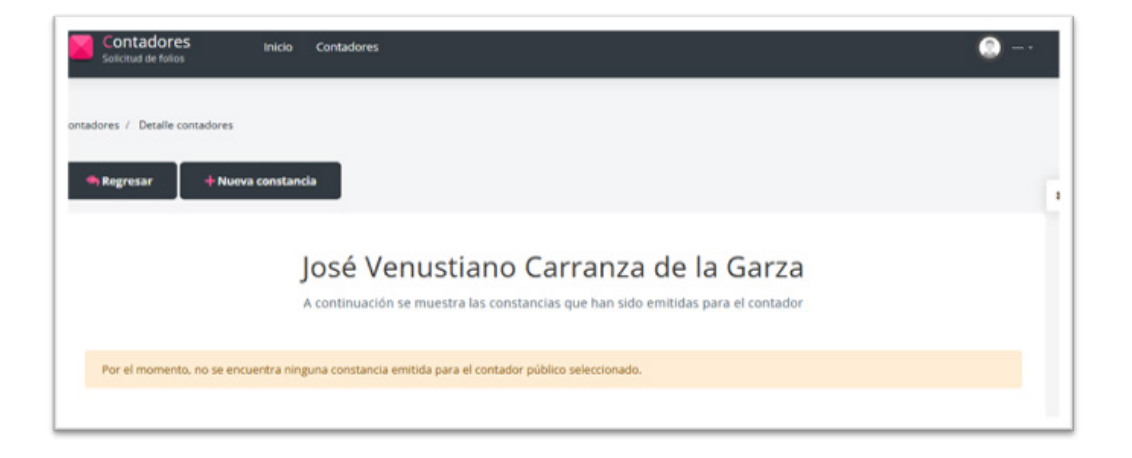

|              | Generar constancia para contadores                                                                                                    | ×                                  |
|--------------|----------------------------------------------------------------------------------------------------|------------------------------------|
|              | ¿Confirma que desea proceder con la generación del folio?                                                                                                    | _                                  |
| iores        | Nota: Le informamos que este folio será empleado para la creación del código QR que se ir<br>constancia oficial emitida por su Colegio. Dicho documento será destinado exclusivamente par<br>calidad como Contador Público Certificado ante las instancias correspondientes.   | ntegrará en la<br>a acreditar su   |
| <b>-</b> Nue | Con el fin de proceder con la búsqueda de la información correspondiente a la empresa que rep<br>favor ingrese el Registro Federal de Contribuyentes (RFC) de la misma. Esta acción nos permit<br>consulta en la base de datos de la Secretaría Anticorrupción y Buen Gobierno | resentará, por<br>tirá realizar la |
|              |                                                                                                    |                                    |
|              | Ingrese el rfc de la empresa para consultar *                                                                                                    |                                    |
|              | Ingrese el rfc de la empresa para consultar *                                                                                                    | Consultar                          |
|              | Ingrese el rfc de la empresa para consultar *                                                                                                    | Consultar                          |
| se er        | Ingrese el rfc de la empresa para consultar *                                                                                                    | Consultar                          |

Esta pantalla permite realizar una búsqueda utilizando como criterio el RFC, el sistema mostrará los resultados coincidentes en una tabla con información básica: razón social, RFC, dirección.

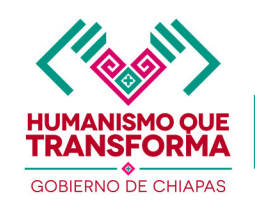

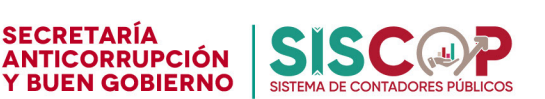

#### Si la empresa está registrada

El sistema activará la opción "Generar".

Al hacer clic se generará el código QR vinculado a esa empresa, antes buscada.

# Si la empresa no existe

El sistema mostrará un mensaje indicando que no se encontró ningún registro.
 En este caso, el usuario deberá informar al contratista

que debe registrar su empresa en el sistema oficial.

El registro de empresas se realiza en el sistema CRUC BALAM, a través de la siguiente liga oficial:

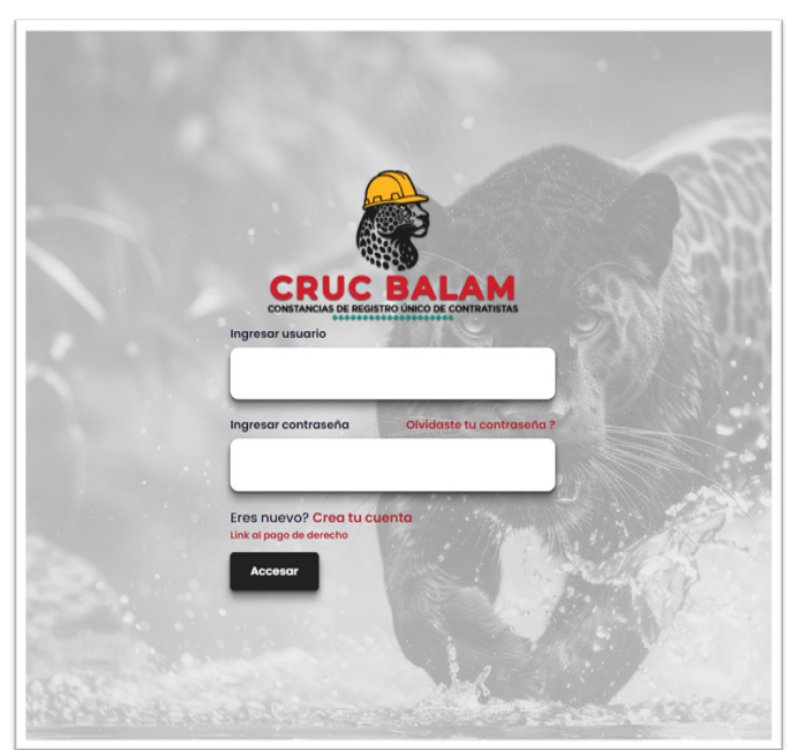

# https://apps.anticorrupcionybg.gob.mx/cruc\_balam

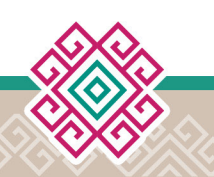

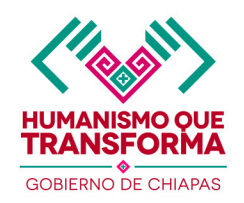

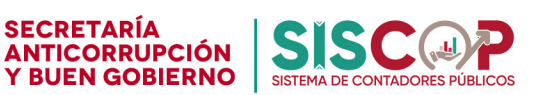

#### Recomendaciones

- Escriba correctamente el nombre o RFC para evitar falsos negativos.
- Verifique que no haya duplicados antes de registrar una nueva empresa.

Solo después de que la empresa haya sido registrada correctamente en dicho sistema, podrá continuar con el proceso de generación del QR.

| Contadores<br>Solicitud de folios                                                                       | Generar constancia para contado                                                                                                    | ores                                                                                                    | × 🔘              |
|----------------------------------------------------------------------------------------------------|----------------------------------------------------------------------------------------------------|----------------------------------------------------------------------------------------------------|------------------|
|                                                                                                    | ¿Confirma que desea proced                                                                                                    | er con la generación del folio?                                                                                                    |                  |
| Contadores / Detaile contadores                                                                         | Nota: Le informamos que este folio será em<br>constancia oficial emitida por su Colegio. Dich<br>calidad como Contador Público Certificado ante        | pleado para la creación del código QR que se integrará er<br>o documento será destinado exclusivamente para acreditar<br>las instancias correspondientes. | n la<br>r su     |
| Aregresar + Nue                                                                                         | Con el fin de proceder con la búsqueda de la in<br>favor ingrese el Registro Federal de Contribuy<br>consulta en la base de datos de la Secretaría Ant | formación correspondiente a la empresa que representará.<br>entes (RFC) de la misma. Esta acción nos permitirá realiza<br>icorrupción y Buen Gobierno     | por<br>r la      |
|                                                                                                    | Ingrese el rfc de la empresa para consultar                                                                                                    |                                                                                                    |                  |
|                                                                                                    | goas911204                                                                                                    | Consult                                                                                                    | ar               |
|                                                                                                    | Se encontraron los siguientes datos.                                                                                                    |                                                                                                    |                  |
| Por el momento, no se er                                                                                |                                                                                                    |                                                                                                    |                  |
|                                                                                                    | Empresa                                                                                                    | RINCONCITO                                                                                                    |                  |
|                                                                                                    | RFC                                                                                                    | G0A5911204                                                                                                    |                  |
|                                                                                                    | Domicilio                                                                                                    | null                                                                                                    |                  |
| Sobre nosotros                                                                                          |                                                                                                    |                                                                                                    |                  |
| Ser un organismo público reconoca<br>garantizando los derechos fundam<br>sociedad en las instituciones. |                                                                                                    | Cerrar ± Generar                                                                                                    |                  |
| 2                                                                                                    |                                                                                                    | Tuxtla Gutiérrez, Chiapas.                                                                                                    |                  |
|                                                                                                    |                                                                                                    |                                                                                                    | serytog gjob.ene |
|                                                                                                    |                                                                                                    |                                                                                                    |                  |
| Todos los derechos reservados © 20                                                                      | 025 Secretaría Anticorrupción y Buen Gobierno.                                                                                                    |                                                                                                    |                  |

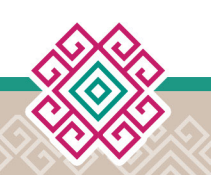

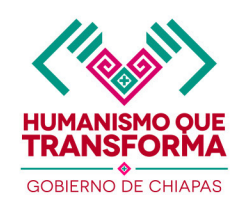

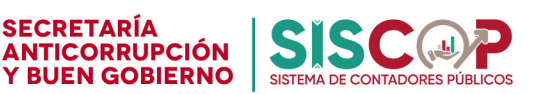

Una vez que la empresa ha sido validada y el folio generado correctamente, el sistema mostrará una tabla de confirmación con la siguiente información:

#### Información desplegada

| Campo                | Descripción                                                       |
|----------------------|-------------------------------------------------------------------|
| Nombre de la empresa | Razón social de la empresa seleccionada.                          |
| Folio asignado       | Código único generado por el sistema para identificar el trámite. |
| Acciones             | Botones para descargar Qr y Subir constancia con Qr               |

# Acciones disponibles

Debajo de la tabla, el usuario encontrará dos botones con funciones clave:

- Descargar QR
  - Al descargar el QR generado, el sistema vincula dicho código con el folio único asignado.
  - Cuando se escanea, el QR redirecciona al perfil oficial del contador público certificado, permitiendo validar su información de forma inmediata.
  - El archivo se guarda en formato **.PNG**, listo para insertarse en la constancia correspondiente.

| dores  | / Detalle contadores |                                     |                                           |               |                            |          |  |
|--------|----------------------|-------------------------------------|-------------------------------------------|---------------|----------------------------|----------|--|
| h Regr | resar + Nueva d      | constancia                          |                                           |               |                            |          |  |
|        |                      |                                     |                                           |               |                            |          |  |
|        |                      | José Venu:<br>A continuación se mun | stiano Carra<br>estra las constancias que | anza de la Ga | arza<br>ontador            |          |  |
|        | Felio                | José Venus<br>A continuación se mus | estra las constancias que                 | nza de la Ga  | arza<br>ontador<br>Estatus | Acciones |  |

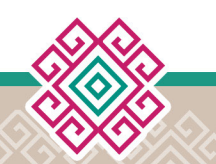

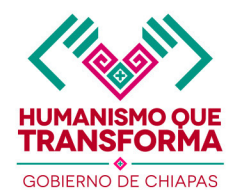

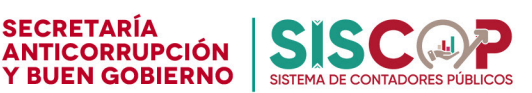

Subir Constancia con el QR del contador público certificado.

- Una vez que el QR ha sido insertado en la constancia oficial, el usuario puede cargar el documento en formato PDF.
- Al hacer clic en el botón "Cargar", se abrirá una ventana donde el usuario podrá seleccionar y cargar el archivo correspondiente.
- Además, deberá ingresar el número de constancia, el cual es asignado por el colegio de contadores públicos y forma parte del registro oficial del trámite.
- El archivo debe estar en buen estado, legible, y con el código QR correctamente insertado y libre de rayaduras.
- Una vez que el archivo PDF con el QR ha sido cargado correctamente y se ha ingresado el número de constancia, el sistema marcará el folio como concluido, esto indica que el trámite ha sido finalizado exitosamente y que la información está lista para ser consultada o validada por el sistema, CRUC BALAM.

| ¿ Esta seguro de car                                               | <b>@</b>                                                                                                    |                                                                                                    |                                                                                                    |                                                                                                    |
|--------------------------------------------------------------------|----------------------------------------------------------------------------------------------------|----------------------------------------------------------------------------------------------------|----------------------------------------------------------------------------------------------------|----------------------------------------------------------------------------------------------------|
| tamaño máximo permitido de 5M<br>Ingrese el numero de la constanc  | IB. Recuerde que la constancia<br>ia *                                                                                                    | debe ser clara y legible.                                                                                                    |                                                                                                    |                                                                                                    |
| Seleccionar la constancia a cargar<br>Examinat Ningún archivo sele | r *<br>ccionado.                                                                                                    |                                                                                                    |                                                                                                    |                                                                                                    |
| No. constancia                                                     | Empresa                                                                                                    | Cerrar<br>Fecha emisión                                                                                                    | £ Cargar                                                                                                    | Acciones                                                                                                    |
| (Sections)                                                         | RINCONCITO                                                                                                    | 18/06/2025                                                                                                    | (Fields)                                                                                                    | # <b>1</b>                                                                                                    |
|                                                                    |                                                                                                    | _                                                                                                    | -                                                                                                    |                                                                                                    |
|                                                                    |                                                                                                    |                                                                                                    |                                                                                                    |                                                                                                    |
|                                                                    | Cargar constancia dei d<br>¿ Esta seguro de car<br>Nota: Por favor, asegúrese de cai<br>tamaño máximo permitido de SM<br>Ingrese el numero de la constancia<br>Seleccionar la constancia a carga<br>Examinat Ningún archivo sele<br>No. constancia<br>Pendremo | Cargar constancia del contador  ¿ Esta seguro de cargar la Constancia Nota: Por favor, asegúrese de cargar la constancia en el formato tamaño máximo permitido de SMB. Recuerde que la constancia Ingrese el numero de la constancia *  Seleccionar la constancia a cargar *  Examinar Ningún archivo seleccionado.  No. constancia Empresa RINCONCITO | Cargar constancia del contador  ¿ Esta seguro de cargar la Constancia a este folio ?  Nota: Por favor, asegúrese de cargar la constancia en el formato adecuado (PDF) y de que el ar tamaño máximo permitido de SMB. Recuerde que la constancia debe ser clara y legible.  Ingrese el numero de la constancia *  Seleccionar la constancia a cargar *  Examinat Ningún archivo seleccionado.  Cerrar  No. constancia  RINCONCITO  B/06/2025 | Cargar constancia del contador       *         ¿ Esta seguro de cargar la Constancia a este folio ?         Nota: Por favor, asegúrese de cargar la constancia en el formato adecuado (PDF) y de que el archivo no exceda el tamaño máximo permitido de SMB. Recuerde que la constancia debe ser clara y legible.         Ingrese el numero de la constancia *         Seleccionar la constancia a cargar *         Examinaz., Ningún archivo seleccionado.         Cerrar       L Cargar         No. constancia       Empresa         RINCONCITO       18/06/2025 |

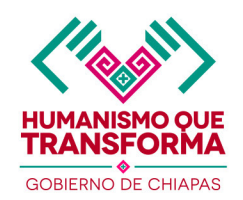

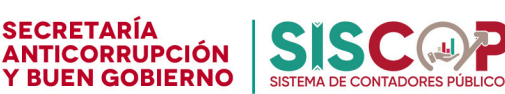

#### **Recomendaciones importantes**

Asegúrese de que el código QR descargado haya sido correctamente insertado en la constancia antes de subirla.
 El sistema no valida automáticamente la presencia del QR en el PDF, por lo que es responsabilidad del usuario confirmar su correcta inclusión.
 El archivo debe estar en formato PDF y no exceder el tamaño permitido (normalmente 5MB).
 El QR debe estar presente y escaneable en el archivo que se sube.
 Si no se carga correctamente, el trámite en CRUC BALAM no podrá continuar.
 Verifique que al escanear el QR, redirija correctamente al sistema o a la validación esperada.

Ejemplo de Qr.

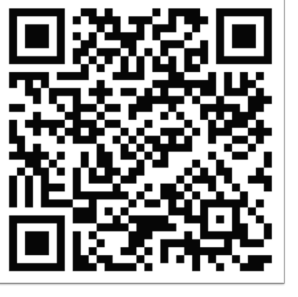

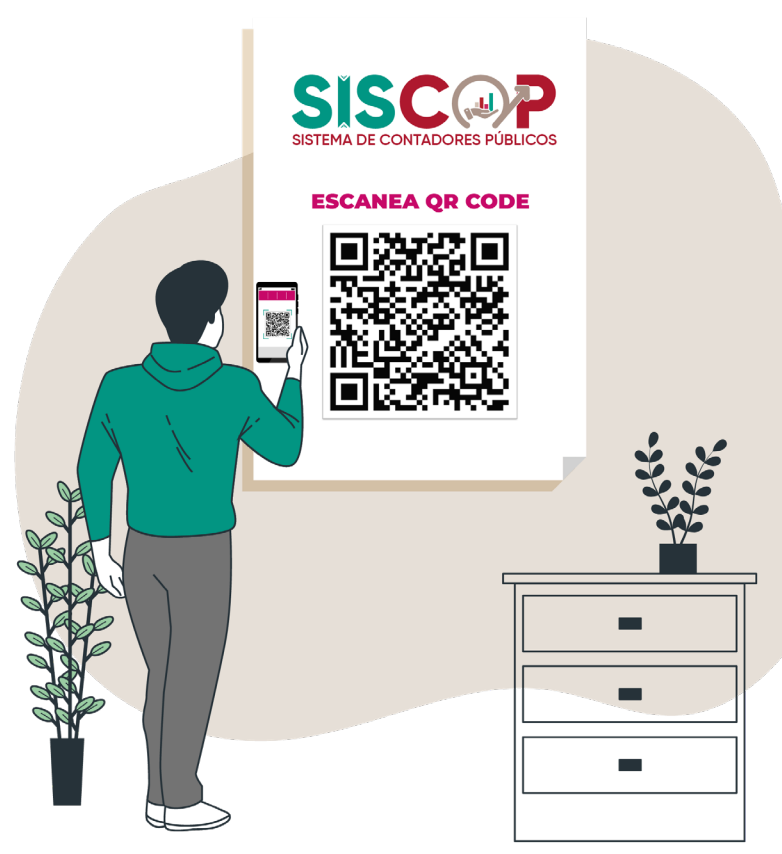

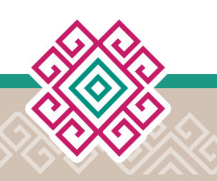

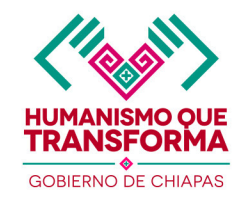

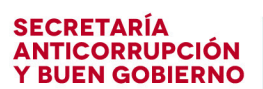

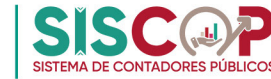

Pantalla redireccionada al escanear el Qr.

| 🗑 Detalle del Contad             | or                                                       |                                                 |  |  |  |
|----------------------------------|----------------------------------------------------------|-------------------------------------------------|--|--|--|
| El detalle de los Contadores Púb | licos incluye la información esencial de cada profesiona | al autorizado para desempeñar funciones.        |  |  |  |
|                                  |                                                          |                                                 |  |  |  |
|                                  | losé Venustiano Ca                                       | arranza de la Garza                             |  |  |  |
|                                  | Colegio capacitación                                     |                                                 |  |  |  |
|                                  | Estatus                                                  | La constancia se encuentra en trámite           |  |  |  |
|                                  | Folio                                                    | F-00410-2025                                    |  |  |  |
|                                  | No. Constancia                                           | LA CONSTANCIA NO HA SIDO CARGADA POR EL COLEGIO |  |  |  |
|                                  | Empresa                                                  | RINCONCITO                                      |  |  |  |
|                                  | Colegio                                                  | Colegio capacitación                            |  |  |  |
|                                  | Dirección                                                | risco. 0, las aguilas. CP 29049                 |  |  |  |
|                                  | Teléfono                                                 | (961) 200-8440                                  |  |  |  |
|                                  | Correo electrónico                                       | carranza@hotmail.com                            |  |  |  |
|                                  | Agremiado o asociado                                     | 123                                             |  |  |  |
|                                  | Número de cedula profesional                             | 10270297                                        |  |  |  |
|                                  | Fecha cedula                                             | 03/06/2025                                      |  |  |  |
|                                  | Número de certificado                                    | 1234                                            |  |  |  |
|                                  | Fecha de termino del certificado                         | 02/06/2025                                      |  |  |  |
|                                  | Registro AGAFF                                           | S/R                                             |  |  |  |

# Soporte Técnico

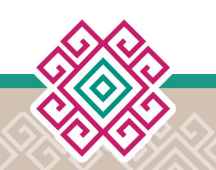

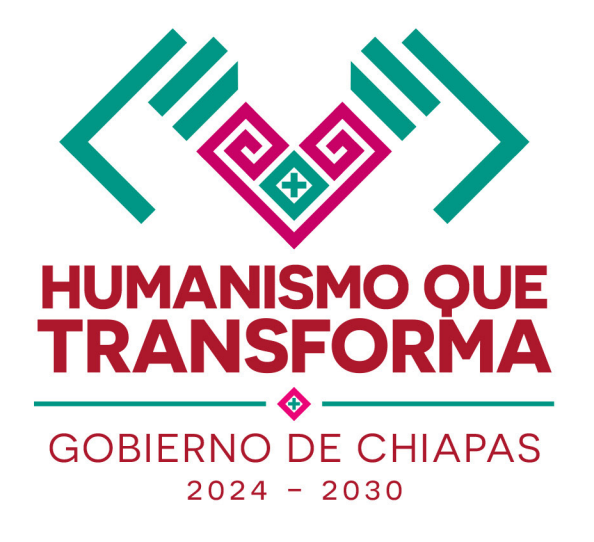

Blvd. Los Castillos No. 410, Fracc. Montes Azules Tuxtla Gutiérrez; Chiapas, CP 29056 Conmutador: (961) 61 8 75 30

https://anticorrupcionybg.gob.mx